Утверждаю

Утверждаю

\_\_\_\_\_

ΦИО

ФИО

«\_\_\_\_»\_\_\_\_2024

«\_\_\_\_»\_\_\_\_2024

Управляй (НПА)

## Функциональные характеристики. Установка и эксплуатация программного обеспечения

Листов 2827

г. Москва, 2024

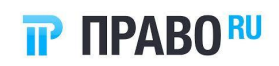

## Содержание

| Содержание                                                                 | 2  |
|----------------------------------------------------------------------------|----|
| Сокращения, термины и определения                                          | 3  |
| Общие сведения                                                             | 4  |
| 1. Функциональные характеристики Программного обеспечения «Управляй (НПА)» | 5  |
| 2. Установка и эксплуатация программного обеспечения Управляй (НПА)        | 7  |
| 2.1. Вход в Систему и восстановление доступа                               | 7  |
| 2.2. Главная страница                                                      | 10 |
| 2.2.1. Информация о проектах                                               | 11 |
| 2.2.2. Поиск и фильтрация проектов                                         | 13 |
| 2.2.3. Просмотр проекта                                                    | 16 |
| 2.2.4. Создание папок с проектами для отслеживания изменений               | 21 |
| 2.3. Раздел «Проекты на контроле»                                          | 22 |
| 2.4. Раздел «Календарь событий»                                            | 23 |
| 2.5. Уведомления о событиях в проектах                                     | 25 |
| Список рисунков                                                            | 27 |
| Список таблиц                                                              | 28 |
|                                                                            |    |

## Сокращения, термины и определения

| Термин/Сокращение     | Определение                                                                                                    |
|-----------------------|----------------------------------------------------------------------------------------------------|
| Система               | Управляй (НПА) – система, направленная на автоматизацию<br>деятельности юристов по поиску законопроектов и<br>получение информации по событиям в отслеживаемых<br>проектах.                                   |
| Пользователь Системы, | Лицо, использующее Систему в соответствии с уникальной                                                                                                    |
| Пользователь          | Учетной записью, предоставляемой Лицензиату.                                                                                                    |
| Учетная запись        | Хранящаяся в Системе информация о Пользователе,<br>необходимая для его опознания. Учетные записи создаются<br>Лицензиатом путем задания Имени пользователя и Пароля<br>при регистрации Пользователей Системы. |
| Регистрация           | Процедура создания Учетных записей в Системе, в<br>результате которой Лицензиар получает сведения об именах<br>пользователей и паролях, необходимые Пользователям<br>Лицензиата для использования Системы.    |
| Имя пользователя      | Уникальный адрес электронной почты Пользователя<br>Системы, закрепленный за Пользователем во время<br>Регистрации и используемый при авторизации в Системе.                                                   |
| Проекты НПА           | Проекты нормативно-правовых актов                                                                                                    |
| Пароль                | Набор символов, заданный Пользователем Системы при Регистрации. Ввод пароля необходим для авторизации в Системе.                                                                                              |

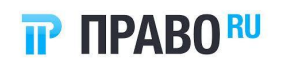

### Общие сведения

В настоящем документе приведены функциональные характеристики, а также установка и алгоритм работы с Системой Управляй (НПА).

Данный функционал позволяет автоматизировать деятельность юристов по поиску законопроектов и обеспечить получение информации по событиям в отслеживаемых проектах.

Источники данных для Управляй (НПА):

- сайт Государственной думы;
- Федеральный Портал нормативных правовых актов.

# 1. Функциональные характеристики Программного обеспечения «Управляй (НПА)»

г. Москва

\_\_\_\_\_ 2024 г.

| Наименование: | «Управляй (НПА)» – сервис мониторинга проектов нормативно-правовых актов                                                                                                    |
|---------------|----------------------------------------------------------------------------------------------------|
| Назначение:   | Функциональные возможности сервиса помогут автоматизировать<br>деятельность специалистов по поиску проектов НПА и обеспечить<br>получение информации по событиям в отслеживаемых проектах.<br>Сервис поддерживает взаимодействие по следующим услугам: |
|               | <ul> <li>оперативный сбор и отслеживание появления новых проектов НПА.</li> </ul>                                                                                                    |
|               | <ul> <li>мониторинг изменений в имеющихся проектах НПА.</li> </ul>                                                                                                    |
|               | <ul> <li>поиск необходимых проектов НПА из накопленной базы с<br/>помощью набора фильтров.</li> </ul>                                                                                                    |
|               | <ul> <li>сохранение набора фильтров и их значений для повторного<br/>использования (постоянного мониторинга необходимой<br/>области).</li> </ul>                                                                                                    |
|               | <ul> <li>просмотр и скачивание текста и иной доступной информации<br/>по проектам НПА.</li> </ul>                                                                                                    |
|               | <ul> <li>создание папок и добавление в них проектов НПА для<br/>отслеживания.</li> </ul>                                                                                                    |
|               | <ul> <li>просмотр событий в проектах НПА в календаре (в прошлом<br/>и не более чем на 1 год в будущем).</li> </ul>                                                                                                    |

#### Таблица 1. Описание программного обеспечения

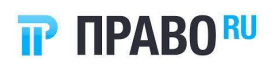

|            | <ul> <li>обсуждение проекта НПА в формате комментариев<br/>карточке проекта.</li> </ul> | в |
|------------|-----------------------------------------------------------------------------------------|---|
| Лицензиар: | Непубличное акционерное общество «Право.ру»                                             |   |

### Таблица 2. Информация о каналах связи Лицензиара

| ort_npa@pravo.tech |
|--------------------|
|                    |

*Тип ЭВМ:* персональный компьютер

Язык: JavaScript

*OC:* Windows

Объем программы: 324 КБ

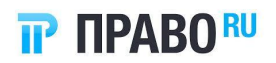

## 2. Установка и эксплуатация программного обеспечения Управляй (НПА)

#### 2.1. Вход в Систему и восстановление доступа

Только авторизованные пользователи могут работать в Системе.

Для работы с Системой необходим один из браузеров:

- Microsoft Edge.
- Mozilla Firefox.
- Google Chrome.
- Opera.
- Safari (Mac OS).

Для входа в Систему укажите логин и пароль на главной странице и нажмите кнопку «Войти».

#### Caselook

| Вход в Caselook                         |       |
|-----------------------------------------|-------|
| Еще нет аккаунта? Получите демо-доступ. |       |
|                                         |       |
| Логин                                   |       |
| Пароль                                  |       |
| Забыли пароль?                          | войти |
|                                         |       |

#### Рисунок 1. Вход в Систему

Для восстановления доступа к Системе с изменением пароля выполните следующие действия:

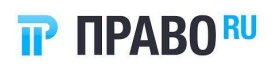

1. На странице входа в Систему (см. Рисунок 1) перейдите по ссылке «Забыли пароль?». Откроется форма восстановления пароля.

## Сброс пароля

Укажите email, который использовался при регистрации и мы вышлем на него ссылку для установки нового пароля.

| Email                 |           |
|-----------------------|-----------|
| Перейти к форме входа | ОТПРАВИТЬ |

#### Рисунок 2. Форма восстановления пароля

2. Введите email и нажмите кнопку «Отправить». На адрес электронной почты придет письмо со ссылкой для смены пароля.

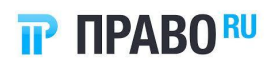

## Письмо отправлено

На указанный email отправлена ссылка для установки нового пароля, она будет активна в течение 10 часов.

Перейти к форме входа

Рисунок 3. Уведомление об отправке письма

| CASELOOK                                                                                                    |
|----------------------------------------------------------------------------------------------------|
| Запрос на смену пароля в Caselook                                                                                                    |
| На ваш адрес поступил запрос на смену пароля в системе поиска и анализа судебной практики Caselook. Для смены<br>пароля нажмите на кнопку |
| УСТАНОВИТЬ ПАРОЛЬ                                                                                                    |
| или вставьте следующую ссылку в адресную строку своего браузера<br>https://caselook.ru/#/authentication/reset/?                           |
| Если вы не запрашивали смену пароля, просто проигнорируйте данное письмо.                                                                 |
| С уважением,<br>команда Caselook                                                                                                    |

#### Рисунок 4. Ссылка для изменения пароля

3. Нажмите кнопку «Установить пароль». Откроется форма изменения пароля.

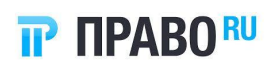

| Создание нового па<br>Введите новый пароль в поля ниже. | ароля     |
|---------------------------------------------------------|-----------|
| Новый пароль                                            |           |
| Новый пароль еще раз                                    |           |
| Перейти к форме входа                                   | СОХРАНИТЬ |

#### Рисунок 5. Изменение пароля

- 4. Введите новый пароль два раза и нажмите кнопку «Сохранить». Пароль будет изменен, откроется форма аутентификации (см. Рисунок 1).
- 5. Войдите в Систему, используя свой логин и новый пароль.

#### 2.2. Главная страница

Управляй (НПА) состоит из блоков:

- Навигационная панель в левой части экрана с разделами:
- Все проекты список всех проектов, отсортированных по дате обновлений от более поздних к более ранним.
- Проекты на контроле список проектов, созданных текущим пользователем с учетом его потребностей в контроле изменений.
- Календарь событий список событий с разбивкой по месяцам.
- Окно со списком проектов, находящихся в каждом разделе, и фильтрами поиска.

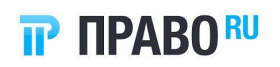

| 📃 Проекты НПА / Все проек                                    | кты                              |                    |                                                                                                    |           |   | СОХРАНИТЬ ФИЛЬТРЫ |
|--------------------------------------------------------------|----------------------------------|--------------------|----------------------------------------------------------------------------------------------------|-----------|---|-------------------|
| Q Поиск                                                      | <b>= III</b> Дата последнего соб | ытия Депутаты Госу | дарственной Думы С.В. В., +2 Вид экономической деятельности Тип проекта Стадия Ном                                                                                                    | ер проект | а |                   |
| Все проекты                                                  | Q Поиск по тексту                |                    |                                                                                                    |           |   |                   |
| 🕞 Проекты на контроле                                        |                                  | 5 проектов         |                                                                                                    |           |   |                   |
| 苠 Календарь событий                                          |                                  | Проект             |                                                                                                    |           |   |                   |
| МОИ ПАПКИ  Федеральный конституционный закон Депутат Госдумы |                                  |                    | Член Совета Федерации Е.С. Савченко<br>Федеральный закон<br>О ремесленной деятельности в Российской Федерации<br>Снять законорект с расскотрения Государственной Думы в связи с отзывом субъектом<br>права законодательной инициативы                           |           |   |                   |
| Прусакова<br>Правительство РФ<br>мои фильтры                 |                                  |                    | Член Совета Федерации Е.С. Савченко<br>Федеральный закон<br>Налоговый кодекс Российской Федерации<br>Отклонить законопроект                                                                                                    |           |   |                   |
| ⊕ильтры от 15.03.2024                                        |                                  |                    | Депутаты Государственной Думы Г.С. Титов, А.А. Поморов<br>Федеральный закон<br>Законодательство о промышленности<br>О государственной поддержке потенциала космической индустрии и космической<br>инфраструктуры Российской Федерации<br>Отклонить законопроект |           |   | P                 |
|                                                              |                                  | 0 . <i>t</i> .     | Член Совета Федерации Е.С. Савченко                                                                                                    |           |   |                   |

Рисунок 6. Просмотр списка проектов

#### 2.2.1. Информация о проектах

Информацию о проектах можно настроить в двух форматах отображения:

- Списком (по умолчанию) с помощью кнопки ■, расположенной на панели фильтров. При таком формате отображения строка проекта содержит информацию:
- Разработчик: Логотип и Наименование.
- Вид экономической деятельности.
- Тип проекта.
- Наименование проекта.
- Последнее событие проекта.
- Кнопка «Добавить в папку».

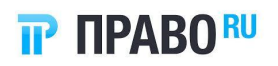

|                           | Правительство Российской Федерации<br>Федеральный закон<br>О денонсации Соглашения между Правительством Союза Советских Социалистических Республик и Правительством<br>Соединенного Королевства Великобритании и Северной Ирландии о рыболовстве |  |
|---------------------------|----------------------------------------------------------------------------------------------------|--|
|                           | Зарегистрирован и направлен Председателю Государственной Думы                                                                                                    |  |
|                           | Правительство Российской Федерации<br>Федеральный закон<br>О ратификации протоколов о внесении изменений в российско-кубинские межправительственные кредитные соглашения                                                                         |  |
|                           | Зарегистрирован и направлен Председателю Государственной Думы                                                                                                    |  |
| makan                     | Депутаты Государственной Думы Д.В. Кузнецов, Т.Б. Каноков<br>Федеральный закон                                                                                                    |  |
|                           | О внесении изменения в статью 8 Федерального закона *О правовом положении иностранных граждан в Российской<br>Федерации*                                                                                                    |  |
|                           | Направлен в комитет(ы) Государственной Думы (Комитет Государственной Думы по делам Содружества Независимых<br>Государств, евразийской интеграции и связям с соотечественниками)                                                                  |  |
| -                         | Депутаты Государственной Думы Н.В. Костенко, И.И. Демченко, В.В. Селиверстов, А.В. Вороновский, А.Б. Парфенов, Н.В. Панков<br>Федеральный закон                                                                                                  |  |
| <u>Milia</u> ili <u>M</u> | О внесении изменений в статью 14 Федерального закона "О потребительском кредите (займе)"                                                                                                    |  |
|                           |                                                                                                    |  |

#### Рисунок 7. Отображение проектов списком

### 2. Таблицей – с помощью кнопки 🛄.

| Номер проекта | Наименование                                                                                                    | Дата последнего события | Последнее событие                                                                                                    | Текущая стадия                           |
|---------------|----------------------------------------------------------------------------------------------------|-------------------------|----------------------------------------------------------------------------------------------------|------------------------------------------|
| 533842-8      | О денонсации Соглашения между<br>Правительством Союза Советских<br>Социалистических Республик и<br>Правительством Соединенного<br>Королевства Великобритании и Северной<br>Ирландии о рыболовстве | 20.01.2024              | Зарегистрирован и направлен<br>Председателю Государственной Думы                                                                                                    | Внесение законопро<br>Государственную Ду |
| 533840-8      | О ратификации протоколов о внесении<br>изменений в российско-кубинские<br>межправительственные кредитные<br>соглашения                                                                            | 20.01.2024              | Зарегистрирован и направлен<br>Председателю Государственной Думы                                                                                                    | Внесение законопро<br>Государственную Ду |
| 532186-8      | О внесении изменения в статью 8<br>Федерального закона "О правовом<br>положении иностранных граждан в<br>Российской Федерации"                                                                    | 19.01.2024              | Направлен в комитет(ы) Государственной<br>Думы (Комитет Государственной Думы по<br>делам Содружества Независимых<br>Государств, евразийской интеграции и<br>связям с соотечественниками) | Внесение законопро<br>Государственную Ду |
| 532254-8      | О внесении изменений в статью 14<br>Федерального закона "О потребительском<br>кредите (займе)"                                                                                                    | 19.01.2024              | Направлен в комитет(ы) Государственной<br>Думы (Комитет Государственной Думы по<br>финансовому рынку)                                                                                    | Внесение законопро<br>Государственную Ду |

#### Рисунок 8. Отображение проектов таблицей

При отображении таблицей информация о проекте распределяется по столбцам:

- Номер проекта.
- Наименование.

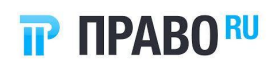

- Дата последнего события.
- Последнее событие.
- Текущая стадия.
- Разработчик.
- Тип проекта.
- Вид экономической деятельности.
- Кнопка «Добавить в папку».

Если пользователь изменил формат отображения, настройка сохраняется и выбранный вид используется для всех папок.

#### 2.2.2. Поиск и фильтрация проектов

Доступна фильтрация проектов по следующим параметрам:

- Дата последнего события (только в разделе «Все проекты»):
- Произвольный период;
- За последний год;
- За последние 2 года;
- За последние 5 лет.
- Разработчик флаг «Все разработчики» и поле для ввода текста.
- Вид экономической деятельности флаг «Все виды деятельности» и поле для ввода текста.

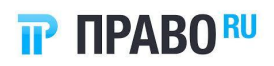

- Тип проекта флаг «Все типы» и поле для ввода текста.
- Стадия проекта флаг «Все стадии» и поле для ввода текста.
- Номер проекта флаг «Любой номер» и поле для ввода текста.
- Поиск по тексту поле для ввода текста. Пользователь может ввести любые символы, количество не ограничено. Поиск запускается после нажатия пользователем клавиши Enter или автоматически спустя 1 секунду после ввода последнего символа. Система выполняет поиск по тексту в названии проекта, тексте проекта, пояснительной записке в пределах абзаца. Доступна история запросов: когда пользователь устанавливает курсор в строку фильтра, отображается 5 предыдущих запросов, доступных для выбора.

Можно сохранить настроенные параметры фильтрации данных. Для этого выполните действия:

1. Настройте нужные фильтры и нажмите кнопку «Сохранить фильтры» в правом верхнем углу раздела.

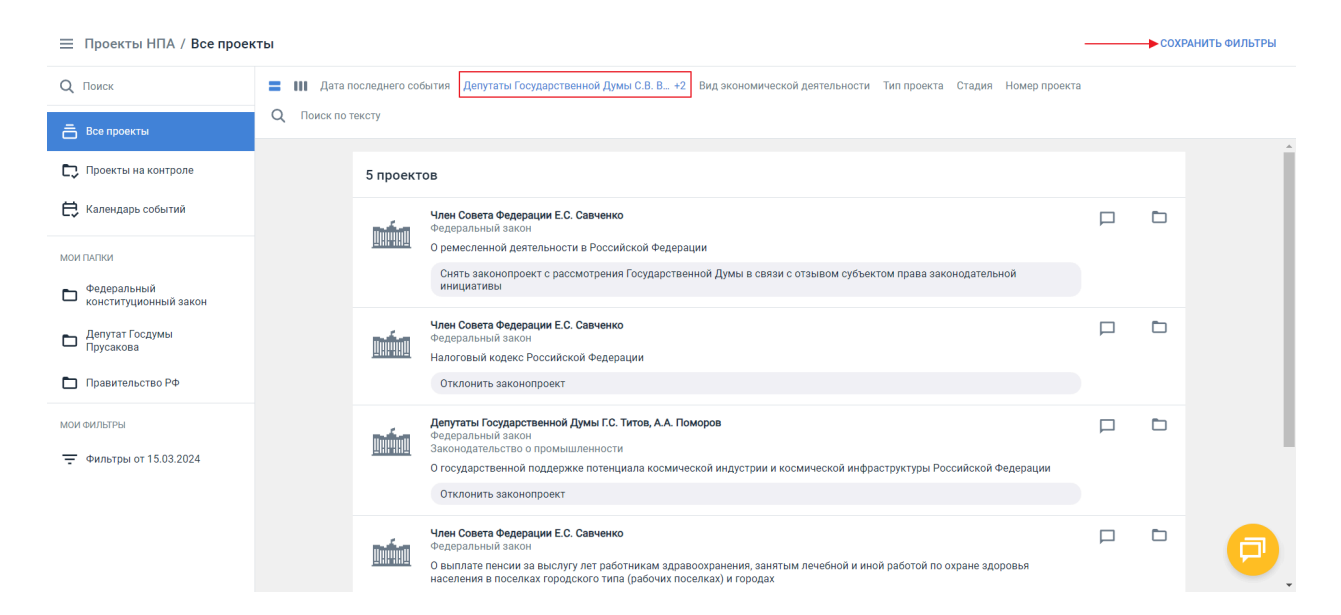

Рисунок 9. Кнопка «Сохранить фильтры»

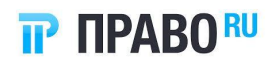

 Откроется форма ввода названия настроенных фильтров (по умолчанию «Фильтры от [текущая дата]»). Укажите название, если это необходимо, и нажмите кнопку «Сохранить».

|                   | СОХРАНИТЬ ФИЛЬТРЫ                          | ជា |
|-------------------|--------------------------------------------|----|
| Законодательная и | Х Сохранить фильтры                        |    |
|                   | Название фильтров<br>Фильтры от 22.01.2024 | ^  |
|                   | ОТМЕНА СОХРАНИТЬ                           |    |
|                   |                                            |    |

Рисунок 10. Сохранение настроенных фильтров

3. Сохраненный алгоритм фильтрации отобразится на панели навигации слева в разделе «Мои фильтры» с наименованием по маске «Фильтры от [текущая дата]».

| ⊟ Проекты НПА / Все проекты                       |                                                                                                    |     |                                                                                                    |  |  |   |  |  |  |  |  |
|---------------------------------------------------|----------------------------------------------------------------------------------------------------|-----|----------------------------------------------------------------------------------------------------|--|--|---|--|--|--|--|--|
| Q Поиск                                           | 🚍 III Дата последнего события Депутаты Государственной Думы С.В.В., +2 Вид экономической деятельности Тип проекта Стадия Номер проекта |     |                                                                                                    |  |  |   |  |  |  |  |  |
| Все проекты                                       | Q Поиск по тексту                                                                                                    |     |                                                                                                    |  |  |   |  |  |  |  |  |
| Проекты на контроле                               | 5 проектов                                                                                                    |     |                                                                                                    |  |  |   |  |  |  |  |  |
| 🛱 Календарь событий                               |                                                                                                    | mám | Член Совета Федерации Е.С. Савченко<br>Федеральный закон                                                                                                    |  |  |   |  |  |  |  |  |
| мои папки<br>Федеральный<br>конституционный закон |                                                                                                    |     | О ремесленной деятельности в Российской Федерации<br>Снять законопроект с рассмотрения Государственной Думы в связи с отзывом субъектом права законодательной<br>инициативы                                                                                 |  |  |   |  |  |  |  |  |
| С Депутат Госдумы<br>Прусакова                    |                                                                                                    |     | Член Совета Федерации Е.С. Савченко<br>Федеральный закон<br>Налоговый кодекс Российской Федерации                                                                                                    |  |  |   |  |  |  |  |  |
| 🗅 Правительство РФ                                |                                                                                                    |     | Отклонить законопроект                                                                                                    |  |  |   |  |  |  |  |  |
| мои фильтры от 15.03.2024                         |                                                                                                    |     | Депутаты Государственной Думы Г.С. Титов, А.А. Поморов<br>Федеральный закон<br>Законодатьство о промышленности<br>О государственной поддержке потенциала космической индустрии и космической инфраструктуры Российской Федерации<br>О тклонить законопроект |  |  |   |  |  |  |  |  |
|                                                   |                                                                                                    |     | Член Совета Федерации Е.С. Савченко<br>Федеральный закон<br>О выплате пенсии за выслугу лет работникам адравоохранения, занятым лечебной и иной работой по охране здоровья<br>населения в поселках городского типа (рабочих поселках) и городах             |  |  | P |  |  |  |  |  |

Рисунок 11. Раздел «Мои фильтры»

После нажатия на сохраненные фильтры список будет отсортирован по заданным ранее параметрам.

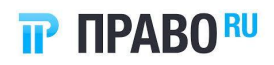

Сохраненные фильтры можно переименовать и удалить. Нажмите кнопку і напротив сохраненных фильтров и выберите необходимую операцию.

#### 2.2.3. Просмотр проекта

После нажатия на проект левой кнопкой мыши откроется форма просмотра с вкладками:

1. Проект – вкладка содержит текст проекта для ознакомления. Если текст законопроекта был изменен в ходе обсуждения, отображается последняя редакция.

#### 🗙 Федеральный закон

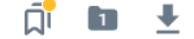

.

ПРОЕКТ СТАДИИ ПОЯСНИТЕЛЬНАЯ ЗАПИСКА АТРИБУТЫ КОММЕНТАРИИ

| Вносится Правительством                                                      |
|------------------------------------------------------------------------------|
| Российской Федерации                                                         |
| Проект <b>ФЕДЕРАЛЬНЫЙ ЗАКОН</b>                                              |
| О внесении изменений в Федеральный закон                                     |
| "О применении контрольно-кассовой техники при осуществлении                  |
| расчетов в Российской Федерации"                                             |
| Статья 1                                                                     |
| Внести в Федеральный закон от 22 мая 2003 года № 54-ФЗ                       |
| "О применении контрольно-кассовой техники при осуществлении расчетов         |
| в Российской Федерации" (Собрание законодательства Российской                |
| Федерации, 2003, № 21, ст. 1957; 2009, № 23, ст. 2776; № 29, ст. 3599; 2010, |
| № 31, ст. 4161; 2011, № 27, ст. 3873; 2012, № 26, ст. 3447; 2013, № 19,      |
| ст. 2316; № 27, ст. 3477; № 48, ст. 6165; 2015, № 10, ст. 1421; 2016, № 27,  |
| ст. 4223; 2018, № 1, ст. 71; № 28, ст. 4156; № 49, ст. 7497; № 53, ст. 8414; |
| 2019, № 23, ст. 2912; № 30, ст. 4140; № 52, ст. 7828; 2020, № 40, ст. 6170;  |
| № 48, ст. 7626; 2021, № 24, ст. 4188; 2022, № 10, ст. 1392; № 48, ст. 8310;  |
| 2023, №1, ст. 44) следующие изменения:                                       |
| 1) в статье 1 <sup>1</sup> :                                                 |
|                                                                              |

#### Рисунок 12. Вкладка «Проект»

- 2. Стадии содержит информацию об изменениях в проекте в виде блоков с данными:
- дата изменений;

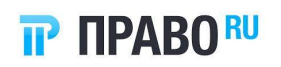

- наименование стадии;
- событие в проекте;
- добавленные документы.

Для каждой стадии приложены все документы с источника. Пользователь может скачать их.

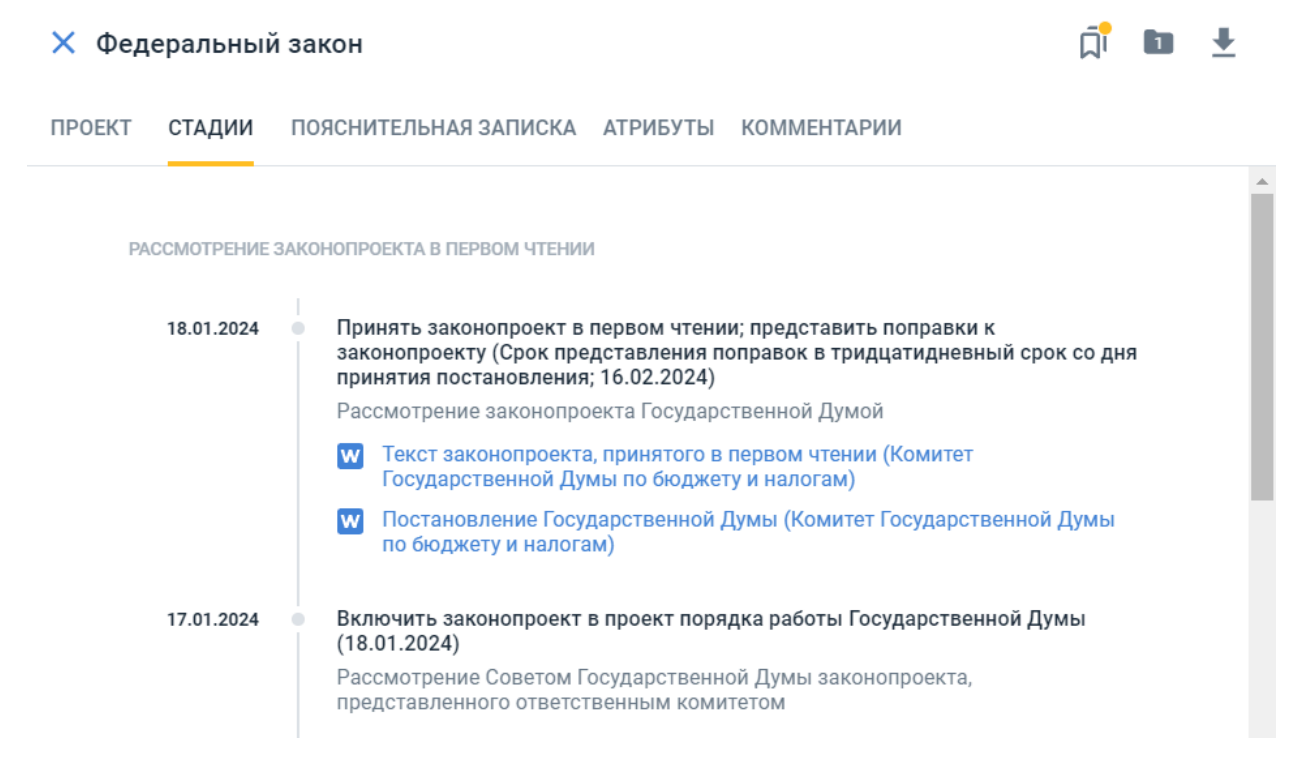

#### Рисунок 13. Вкладка «Стадии»

- 3. Пояснительная записка содержит текстовый документ со следующими данными:
- мотивировочная часть о разработке проекта;
- список НПА, в которые необходимо внести изменения;
- информация о необходимых на реализацию проекта финансах.

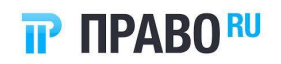

#### ╇ 🗙 Федеральный закон 67 ΠΡΟΕΚΤ СТАДИИ ПОЯСНИТЕЛЬНАЯ ЗАПИСКА АТРИБУТЫ КОММЕНТАРИИ ПОЯСНИТЕЛЬНАЯ ЗАПИСКА к проекту федерального закона "О внесении изменений в Федеральный закон "О применении контрольно-кассовой техники при осуществлении расчетов в Российской Федерации" Проект федерального закона "О внесении изменений в Федеральный закон "О применении контрольно-кассовой техники при осуществлении расчетов в Российской Федерации" (далее - законопроект) разработан в целях совершенствования законодательства о применении контрольно-кассовой техники. Рисунок 14. Вкладка «Пояснительная записка»

- 4. Атрибуты дополнительная информация о проекте:
- Дата начала обсуждения проекта;
- Номер проекта;
- Наименование проекта;
- Разработчик;
- Тип проекта;
- Вид экономической деятельности;
- Источник проекта наименование источника и кнопка перехода на главную

страницу указанного ресурса: 🖸 .

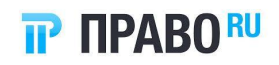

| 🗙 Фед                                            | еральный                                       | і́ закон                                                       |                                |                                                            | ٦                        | 1            | <b>⊥</b> |
|--------------------------------------------------|------------------------------------------------|----------------------------------------------------------------|--------------------------------|------------------------------------------------------------|--------------------------|--------------|----------|
| ПРОЕКТ                                           | СТАДИИ                                         | ПОЯСНИТЕЛЬНАЯ ЗАПИСКА                                          | АТРИБУТЫ                       | КОММЕНТАРИИ                                                |                          |              |          |
| Номер<br>500600-8                                |                                                |                                                                |                                |                                                            |                          |              |          |
| Дата начала<br>30.11.2023                        | a<br>3                                         |                                                                |                                |                                                            |                          |              |          |
| Наименова<br>О внесени<br>расчетов і<br>кассовой | ние<br>ии изменений<br>в Российско<br>техники) | й в Федеральный закон "О прим<br>й Федерации" (в части соверше | иенении контр<br>нствования за | ольно-кассовой техники при с<br>конодательства о применени | осуществле<br>и контроли | ении<br>ьно- |          |
| Разработчи<br>Правители                          | к<br>ьство Россий                              | йской Федерации                                                |                                |                                                            |                          |              |          |
| Тип проекта<br>Федераль                          | а<br>ный закон                                 |                                                                |                                |                                                            |                          |              |          |
| Вид эконом<br>Финансы                            | ической деяте                                  | льности                                                        |                                |                                                            |                          |              |          |
| Источник<br>Сайт Госу,                           | дарственной                                    | і Думы                                                         |                                |                                                            |                          |              | Z        |

#### Рисунок 15. Вкладка «Атрибуты»

- 5. Комментарий. На вкладке пользователь может выполнить действия:
- ознакомиться с комментариями других пользователей.
- оставить свой комментарий чтобы оставить комментарий, введите его в специальное поле и нажмите Enter.
- отметить другого пользователя в комментарии чтобы отметить другого пользователя, в строке комментария введите символ @ и выберите нужного пользователя из раскрывающегося списка.

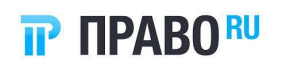

| 😑 Проекты НПА / Правител             | ьство РФ                                                           |                                                                    | × Федеральный закон                                          |  |  |  |  |  |  |
|--------------------------------------|--------------------------------------------------------------------|--------------------------------------------------------------------|--------------------------------------------------------------|--|--|--|--|--|--|
| Q Поиск                              | <ul> <li>Щ Дата последнего собы</li> <li>Пататисти собы</li> </ul> | тия Разработчик Вид экономической дея                              | те. ПРОЕКТ СТАДИИ ПОЯСНИТЕЛЬНАЯ ЗАПИСКА АТРИБУТЫ КОММЕНТАРИИ |  |  |  |  |  |  |
| Все проекты                          | Q Пойск по тексту                                                  | ·                                                                  | 19.02.2024, 13:44<br>Закон опубликован                       |  |  |  |  |  |  |
| 💭 Проекты на контроле                |                                                                    | 6 проектов без изменении<br>Принять законопроект                   | 8                                                            |  |  |  |  |  |  |
| 苠 Календарь событий                  |                                                                    | представления поправ<br>24.04.2024)                                | ok                                                           |  |  |  |  |  |  |
| МОИ ПАПКИ                            |                                                                    | Правительство Российся<br>Федеральный закон<br>Филириан            | ой                                                           |  |  |  |  |  |  |
| Федеральный<br>конституционный закон |                                                                    | О применении контролы<br>Федерации» и статью 76                    | 0-1<br>Φε                                                    |  |  |  |  |  |  |
| Депутат Госдумы<br>Прусакова         |                                                                    | Включить законопрое                                                | m -<br>T f                                                   |  |  |  |  |  |  |
| Правительство РФ                     |                                                                    | Правительство Российся<br>Федеральный закон<br>Гражданское право   | ok                                                           |  |  |  |  |  |  |
| МОИ ФИЛЬТРЫ                          |                                                                    | О внесении изменения в<br>Федерации (о расходах.                   | CT<br>182                                                    |  |  |  |  |  |  |
| Фильтры от 15.03.2024                |                                                                    | административном поря                                              |                                                              |  |  |  |  |  |  |
|                                      |                                                                    | Закон опубликован<br>Официальный Интернс<br>Российская газета 02.0 | FF ©pravo tech                                               |  |  |  |  |  |  |
|                                      |                                                                    |                                                                    |                                                              |  |  |  |  |  |  |

Рисунок 16. Вкладка «Комментарии»

Список комментариев обновляется в реальном времени. Пользователи, объединенные в одну компанию, могут видеть комментарии друг друга, но просмотр комментариев других пользователей им недоступен.

Редактирование и удаление комментария недоступно.

В общем списке проекты, для которых есть доступные комментарии, выделяются индикатором =, если комментариев нет – .

В верхней части формы расположена сайд-панель с кнопками:

- – кнопка добавления проекта в папку;
- ▲ кнопка скачивания проекта. При скачивании загружается текст проекта, пояснительная записка и информация по стадиям в едином архиве.

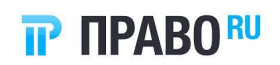

| 🇱 regulation_project_134336.zip (пробная копия)  |                  |                                                                                                    |                  | - 0      | ×      |
|--------------------------------------------------|------------------|----------------------------------------------------------------------------------------------------|------------------|----------|--------|
| Файл Команды Операции Избранное Настройки        | Справка          |                                                                                                    |                  |          |        |
| 🙀 🚞 🖸 🛄 📋                                        | 0, 4             | <ol> <li>Image: Image: Ima</li></ol> |                  |          |        |
| Добавить Извлечь Тест Просмотр Удалить           | Поиск Мастер     | Информация Антивирус Комментарий                                                                                                    | SFX              |          |        |
| тедиlation_project_134336.zip\Tекст проекта -    | ZIP архив, разме | ер исходных файлов 86 675 байт                                                                                                    |                  |          | $\sim$ |
| Имя                                              | Размер           | Сжат Тип                                                                                                    | Изменён          | CRC32    |        |
| <b>I</b>                                         |                  | Папка с файлами                                                                                                    |                  |          |        |
| 坐 30.12.2022_1. Приказ (1).docx от 30.12.docx    | 25 653           | 21 490 Документ Microsoft Word                                                                                                    | 22.01.2024 11:31 | 64ABC177 |        |
| 🕙 30.12.2022_2. Пояснительная записка (12).docx  | 18 116           | 15 023 Документ Microsoft Word                                                                                                    | 22.01.2024 11:31 | F0DB55C6 |        |
| 🕙 30.12.2022_Текст проекта нормативного правовог | 25 653           | 21 490 Документ Microsoft Word                                                                                                    | 22.01.2024 11:31 | 64ABC177 |        |
|                                                  |                  |                                                                                                    |                  |          |        |
|                                                  |                  |                                                                                                    |                  |          |        |
|                                                  |                  |                                                                                                    |                  |          |        |
|                                                  |                  |                                                                                                    |                  |          |        |
|                                                  |                  |                                                                                                    |                  |          |        |
|                                                  |                  |                                                                                                    |                  |          |        |
|                                                  |                  |                                                                                                    |                  |          |        |
|                                                  |                  |                                                                                                    |                  |          |        |
|                                                  |                  |                                                                                                    |                  |          |        |
|                                                  |                  |                                                                                                    |                  |          |        |
|                                                  |                  |                                                                                                    |                  |          |        |
|                                                  |                  |                                                                                                    |                  |          |        |
|                                                  |                  |                                                                                                    |                  |          |        |
|                                                  |                  |                                                                                                    |                  |          |        |
|                                                  |                  |                                                                                                    |                  |          |        |
|                                                  |                  | Всего: 3 файл(а,ов), 69 422 байт                                                                                                    |                  |          |        |

Рисунок 17. Архив с файлами проекта

#### 2.2.4. Создание папок с проектами для отслеживания изменений

Пользователь может выполнять следующие действия над папками:

- Создать папку для взятия проекта на контроль.
- Переименовать папку (аналогично переименованию папки в «Мои подборки»).
- Удалить папку (аналогично удалению папки в «Мои подборки»).

Чтобы создать папку с проектами для отслеживания, выполните действия:

 Нажмите кнопку В строке с нужным проектом (доступна в ленте проектов и в сайд-панели на форме просмотра проекта). Откроется форма со списком уже имеющихся папок и возможностью создания новой.

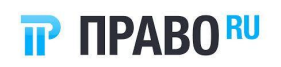

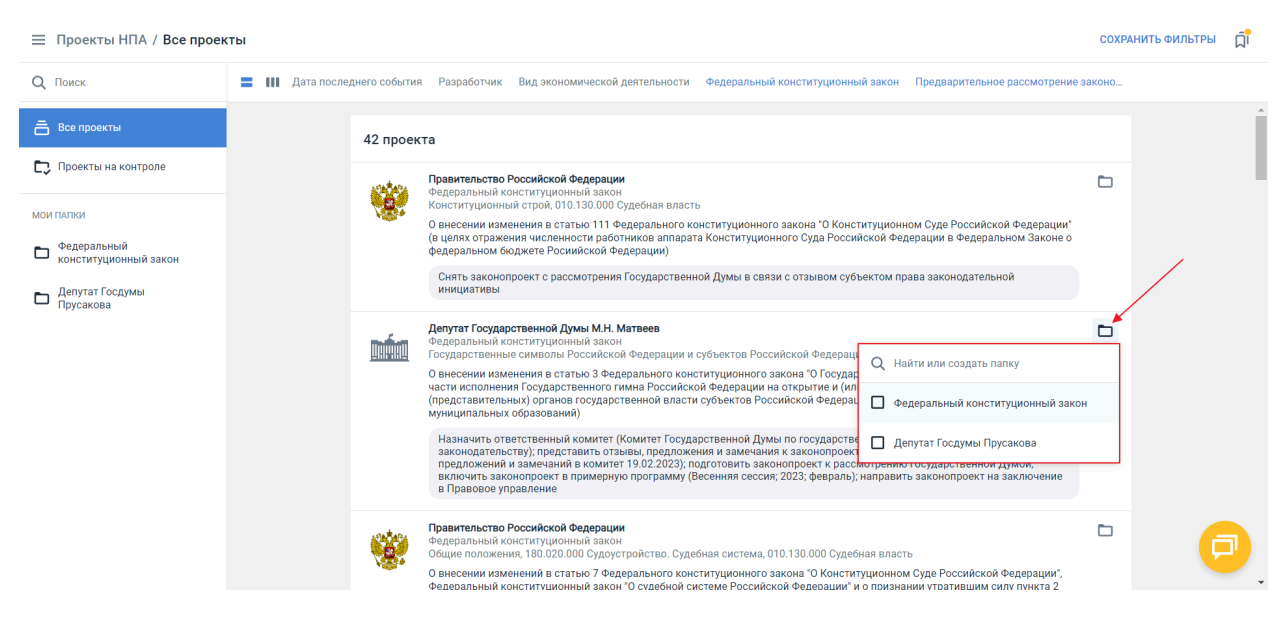

Рисунок 18. Форма добавления проекта в папку

- 2. Выберите нужную папку или создайте новую. Проект будет добавлен в папку, на кнопке добавления появится индикатор с количеством папок, в которые он помещен:
  - . Цифра меняется в зависимости от количества папок, в которые добавлен проект.
- 3. После добавления в папку/папки проект автоматически добавляется в раздел «Проекты на контроле» (см. п. «Раздел «Проекты на контроле»»).

Папки можно переименовать и удалить. Нажмите кнопку напротив нужной папки и выберите необходимую операцию.

#### 2.3. Раздел «Проекты на контроле»

Раздел «Проекты на контроле» будет пуст, если пользователь не создал ни одной личной папки с проектами, которые хочет отслеживать.

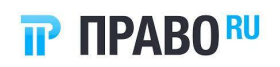

| 📃 Проекты НПА / Проекты                                                                                             | на контроле   |                |                                                                                                    |   | Ī |
|----------------------------------------------------------------------------------------------------|---------------|----------------|----------------------------------------------------------------------------------------------------|---|---|
| Q Поиск                                                                                                    | 📕 💵 Дата посл | еднего события | Разработчик Вид экономической деятельности Тип проекта Стадия                                                                                                    |   |   |
| Все проекты                                                                                                    |               | 4 проекта      | без изменений                                                                                                    | ± |   |
| <ul> <li>Мои плаки</li> <li>Федеральный<br/>конституционный закон</li> <li>Депутат Госдумы<br/>Прусахова</li> </ul> |               | <u>mán</u>     | Депутат Государственной Думы М.Н. Прусакова<br>Федеральный закон<br>Природные ресурсы и курана окружающей природной среды, 110.050.000 Использование, охрана, защита и воспроизводство<br>лесов<br>О внесении изменения в часть 5 статьи 32 Лесного кодека Российской Федерации (в части установления порядка заготовки и<br>сбора недревесных лесных ресурсов законом субъекта Российской Федерации)<br>Предложить леинить законопорект к рассмотрению (Предлагаемый срок представления отзывов, предложений и<br>замечаний в комитет 20.02.2024)                                                    | 2 |   |
|                                                                                                    |               |                | Депутаты Государственной Думы А.Е. Хинштейн, С.М. Боярский, А.А. Ющенко, А.О. Ткачев, А.В. Горелкин, О.А. Матвейчев, Е.Г.<br>Попов, А.И. Неимон, В.А. Петров<br>Федеральный закон<br>О внесении изменений в статью 27 Федерального закона "О связи" и Федеральный закон "О государственном контроле<br>(надзоре) и муниципальном контроле в Российской Федерации" (в части государственного контроля (надзора) в области связи и<br>персональных данных)<br>Предложить принять законопроект к рассмотрению (Предлагаемый срок представления отзывов, предложений и<br>замечаний в комитет 07.02.2024) |   |   |
|                                                                                                    |               | <u>nín</u>     | Антутаты Государственной Думы Л.Э. Слуцкий, С.Д. Леонов, А.К. Луговой, В.А. Кошелев, К.М. Панеш, В.С. Селезнев, В.В. Сипягин,<br>И.К. Сухарев<br>Федеральный закон<br>Хозяйственная деятельность<br>О внесении изменения в бедеральный закон "О рекламе" (в части рекламы в видеоиграх)<br>Предложить приня закон порект к рассмотрению (Предлагаемый срок представления отзывов, предложений и<br>замакаций в клиштет 21 п 2012)                                                                                                    | 1 | P |

Рисунок 19. Раздел «Проекты на контроле»

Алгоритм наполнения раздела описан в п. «Создание папок с проектами для отслеживания изменений».

Например, если пользователь добавил проект в папку «1», проект добавляется в папки «1» и «Проекты на контроле». Если спустя некоторое время пользователь добавляет этот же проект в папку «2», проект не дублируется в папке «Проекты на контроле».

Напротив папок указывается количество новых событий в проектах на контроле, находящихся в папках. Цифры счетчиков уменьшаются после того как пользователь посмотрел проект.

На проекте, в котором произошло событие, отображается идентификатор о событии. Идентификатор исчезает после открытия превью проекта.

#### 2.4. Раздел «Календарь событий»

Раздел «Календарь событий» содержит два блока: календарь с разбивкой по месяцам и список событий.

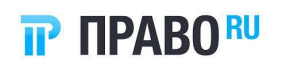

| ≡ п    | роекты НПА / <b>Кале</b> | ндар | ь собь | ітий         |      |      |             |                 |                  |                               |                     |                          |             |     |    |    |    |  |    |    |    |    |    |    |           |    |    |    | Д  |
|--------|--------------------------|------|--------|--------------|------|------|-------------|-----------------|------------------|-------------------------------|---------------------|--------------------------|-------------|-----|----|----|----|--|----|----|----|----|----|----|-----------|----|----|----|----|
| Q TO   | оиск                     |      |        | Декабрь 2023 |      |      |             |                 |                  |                               |                     | Январь 2024 Февраль 2024 |             |     |    |    |    |  |    |    |    |    |    | м  | lapt 2024 |    |    |    |    |
| Бва    | се проекты               |      |        | пн           | вт   | ср   | чт          | пт              | сб               | вс                            | n                   | вт                       | ср          | чт  | пт | сб | вс |  | пн | вт | ср | чт | пт | сб | вс        | пн | вт | ср | чт |
| E. n   | роекты на контроле       | +2   |        | 1            | 2    | 3    | 4           | 5               | 6                | 7                             | 1                   | 2                        | 3           | 4   | 5  | 6  | 7  |  |    |    |    | 1  | 2  | 3  | 4         |    |    |    |    |
|        |                          |      | 12     | 8            | 9    | 10   | 11          | 12              | 13               | 14                            | 8                   | 9                        | 10          | 11  | 12 | 13 | 14 |  | 5  | 6  | 7  | 8  | 9  | 10 | 11        | 4  | 5  | 6  | 5  |
| E Ka   | алендарь событий         |      | N)     | 15           | 16   | 17   | 18          | 19              | 20               | 21                            | - 1                 | 5 16                     | 17          | 18  | 19 | 20 | 21 |  | 12 | 13 | 14 | 15 | 16 | 17 | 18        | 11 | 12 | 13 | Ś  |
|        |                          |      |        | 22           | 23   | 24   | 25          | 26              | 27               | 28                            | 2                   | 2 23                     | 24          | 25  | 26 | 27 | 28 |  | 19 | 20 | 21 | 22 | 23 | 24 | 25        | 18 | 19 | 20 | 21 |
| мои п/ | АПКИ                     |      |        | 29           | 30   |      |             |                 |                  |                               | 2                   | 30                       | 31          |     |    |    |    |  | 26 | 27 | 28 | 29 |    |    |           | 25 | 26 | 27 | 28 |
| 🗖 на   | екая папка               | +17  |        |              |      |      |             |                 |                  |                               |                     |                          |             |     |    |    |    |  |    |    |    |    |    |    |           |    |    |    |    |
| > 🗖 д  | ля Александра            | +5   |        |              |      |      |             |                 |                  |                               |                     |                          |             |     |    |    |    |  |    |    |    |    |    |    |           |    |    |    |    |
| •⊡ на  | a 2024                   |      |        |              | 1 фе | врал | я 20        | 24, ч           | етве             | рг                            |                     |                          |             |     |    |    |    |  |    |    |    |    |    |    |           |    |    |    |    |
|        | І квартал                |      |        |              |      |      | Засе<br>Про | едани<br>ект ук | е Сове<br>аза Пр | е <b>та Госуд</b><br>резидент | арствен<br>а Россий | н <b>ой Ду</b><br>ской ⊄ | иы<br>едера | ции |    |    |    |  |    |    |    |    |    |    |           |    |    |    |    |
|        | ] II квартал             |      |        |              |      |      | Нека        | я папка         | 1                |                               |                     |                          |             |     |    |    |    |  |    |    |    |    |    |    |           |    |    |    |    |

Рисунок 20. Отображение календаря событий

По умолчанию пользователю отображается текущий день или первый в будущем, у которого есть событие.

Пользователь может посмотреть события за предыдущие месяцы или перейти к будущим, но не более чем на 1 год. Даты, для которых имеются события, выделены синим. Дни, которые не имеют событий, являются неактивными.

Если у пользователя отсутствуют проекты в папках, отображается заглушка «Для мониторинга событий добавьте проект в папку для отслеживания».

В блоке «События» содержится информация обо всех событиях по всем проектам за выбранный в календаре день.

| Данные                                        | Обязательность | Комментарий                                                    |
|-----------------------------------------------|----------------|----------------------------------------------------------------|
| Время событий                                 | Нет            | в формате чч:мм: 10:35                                         |
| Тип события                                   | Да             | Возможные типы приведены ниже                                  |
| Наименование проекта                          | Да             |                                                                |
| Наименование папки, в которую добавлен проект | Да             | Может быть несколько. Доступен переход в соответствующую папку |

Таблица 3. Данные проекта

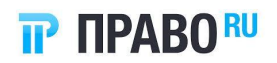

При нажатии на строку откроется сайд-панель проекта, к которому относится событие.

После появления информации о назначении заседаний, даты начала/окончания публичного слушания, даты начала/окончания на проекте отображается уведомление о новом событии на вкладке «Стадии» проекта (см. Рисунок 13):

- Начало независимой антикоррупционной экспертизы.
- Окончание независимой антикоррупционной экспертизы.
- Начало публичного обсуждения.
- Окончание публичного обсуждения.
- Заседание Государственной Думы.
- Заседание Комитета.
- Заседание Совета Государственной Думы.
- Заседание Комиссии.

#### 2.5. Уведомления о событиях в проектах

По каждому новому событию в отслеживаемых проектах пользователю отправляется уведомление на электронную почту, указанную в личном кабинете. Событиями считаются смена статуса или стадии рассмотрения проекта (см. Рисунок 13. Вкладка «Стадии»).

Рассылка уведомлений выполняется раз в сутки. В уведомительном письме присутствуют сведения по всем проектам на контроле, у которых на контрольную дату (за прошлые от сегодняшней даты календарные сутки) добавилась новая стадия.

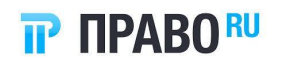

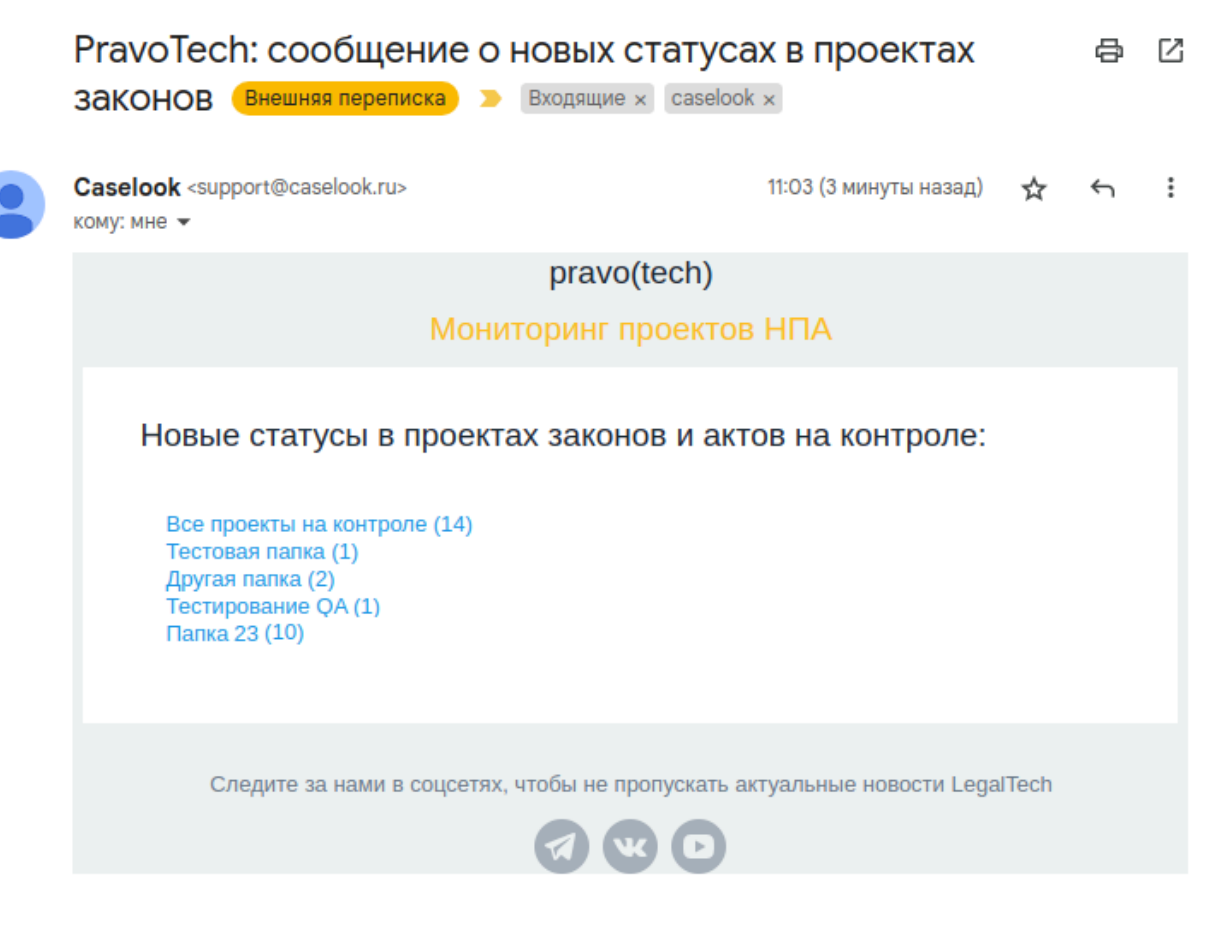

Рисунок 21. Уведомительное письмо о событиях в проектах

По ссылкам в письме можно перейти непосредственно в указанную папку и посмотреть изменения.

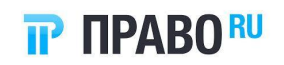

## Список рисунков

| Рисунок 1. Вход в Систему                               | 7  |
|---------------------------------------------------------|----|
| Рисунок 2. Форма восстановления пароля                  | 8  |
| Рисунок 3. Уведомление об отправке письма               | 9  |
| Рисунок 4. Ссылка для изменения пароля                  | 9  |
| Рисунок 5. Изменение пароля                             | 10 |
| Рисунок 6. Просмотр списка проектов                     | 11 |
| Рисунок 7. Отображение проектов списком                 | 12 |
| Рисунок 8. Отображение проектов таблицей                | 12 |
| Рисунок 9. Кнопка «Сохранить фильтры»                   | 14 |
| Рисунок 10. Сохранение настроенных фильтров             | 15 |
| Рисунок 11. Раздел «Мои фильтры»                        | 15 |
| Рисунок 12. Вкладка «Проект»                            | 16 |
| Рисунок 13. Вкладка «Стадии»                            | 17 |
| Рисунок 14. Вкладка «Пояснительная записка»             | 18 |
| Рисунок 15. Вкладка «Атрибуты»                          | 19 |
| Рисунок 16. Вкладка «Комментарии»                       | 20 |
| Рисунок 17. Архив с файлами проекта                     | 21 |
| Рисунок 18. Форма добавления проекта в папку            | 22 |
| Рисунок 19. Раздел «Проекты на контроле»                | 23 |
| Рисунок 20. Отображение календаря событий               | 24 |
| Рисунок 21. Уведомительное письмо о событиях в проектах | 26 |
|                                                         |    |

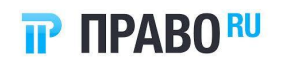

## Список таблиц

| Таблица 1. Описание программного обеспечения     | 5  |
|--------------------------------------------------|----|
| Таблица 2. Информация о каналах связи Лицензиара | 6  |
| Таблица 3. Данные проекта                        | 24 |